# Σχεδιασμός και Ανάπτυξη Ιστοτόπων Β' ΕΠΑΛ - Notepad++

Δραστηριότητα 1

Δημιουργία ενός κενού αρχείου(keno.html), βασικές ενέργειες με το notepad++ ,κενά και αλλαγές γραμμών, διπλές και μονές ετικέτες , ετικέτες μέσα σε ετικέτες.

#### <u>Σημείωση:</u>

Για να «κατεβάσετε» το πρόγραμμα Notepad++ πατήστε εδώ

## Παράδειγμα:

1) Ανοίξτε το Notepad++ και αντιγράψτε τον παρακάτω κώδικα που υπάρχει και στο βιβλίο σας:

#### <!DOCTYPE html>

<html>

<head>

<title> Τίτλος ιστοσελίδας </title>

<meta charset="utf-8">

</head>

<body>

</body>

</html>

Αποθηκεύστε αυτό το αρχείο μέσα στο φάκελό σας με το όνομα **keno.html** ώστε κάθε φορά που θέλουμε να κάνουμε μία νέα άσκηση θα το ανοίγουμε και να κάνουμε «αποθήκευση ως» με νέο όνομα. Κλείστε το αρχείο σας.

- 2) Ανοίξτε το keno.html με το Notepad++ και κάντε το «Αποθήκευση ως» με το όνομα dra1.html
- 3) Ανάμεσα στις ετικέτες <title> και </title> σβήστε το κείμενο που έχει και πληκτρολογήστε το όνομα του σχολείου σας π.χ ΕΠΑΛ ΑΓΙΟΥ ΑΘΑΝΑΣΙΟΥ και στις <body> και </body> πληκτρολογήστε το όνομά σας π.χ ΑΘΑΝΑΣΙΑΔΗΣ ΧΡΗΣΤΟΣ. Πατήστε αποθήκευση και για να το δείτε πατήστε στο

## Σχεδιασμός και Ανάπτυξη Ιστοτόπων Β' ΕΠΑΛ - Notepad++

μενού **Εκτέλεση** και σε όποιον browser θέλετε εσείς (Firefox, Crome κλπ.). Ο τίτλος θα φαίνεται στο όνομα της καρτέλας και το όνομά σας μέσα στην ιστοσελίδα.

### <u>Σημείωση:</u>

Κάθε φορά που θα κάνουμε μία αλλαγή στον κώδικα, κάνουμε ξανά **αποθήκευση** στο Notepad++ και **ανανέωση** στη σελίδα που έχουμε ήδη ανοίξει στον browser μας για να δούμε τις αλλαγές.

- 4) Προσθέστε πολλά κενά ανάμεσα από το επώνυμο και το όνομά σας. Αποθηκεύστε και δείτε το αποτέλεσμα. Θα παρατηρήσετε ότι δεν έχουν καμία σημασία.
- 5) Αλλάξτε γραμμή στο όνομά σας και δείτε τη σελίδα σας. Θα παρατηρήσετε ότι δεν έχουν καμία σημασία τα enter που πατάμε μέσα στο Notepad++.

<! DOCTYPE html>

- 6) Βάλτε πολλές φορές το χαρακτήρα ανάμεσα στο επώνυμο και στο όνομά σας , θα δείτε στο αποτέλεσμα ότι προσθέτει ένα κενό κάθε φορά.
- chtml>
  chead>
  ctitle> EHAA AFIOY A@ANAEIOY </title>
  cmeta charset="utf-8">
  c/head>
  condent charset="utf-8">
  c/head>
  condent charset="utf-8">
  c/head>
  condent charset="utf-8">
  c/head>
  condent charset="utf-8">
  c/head>
  condent charset="utf-8">
  c/head>
  condent charset="utf-8">
  c/head>
  condent charset="utf-8">
  c/head>
  condent charset="utf-8">
  c/head>
  condent charset="utf-8">
  c/head>
  condent charset="utf-8">
  c/head>
  condent charset="utf-8">
  c/head>
  condent charset="utf-8">
  c/head>
  condent charset="utf-8">
  condent charset="utf-8">
  c/head>
  condent charset="utf-8">
  c/head>
  condent charset="utf-8">
  c/head>
  condent charset="utf-8">
  c/head>
  condent charset="utf-8">
  c/head>
  condent charset="utf-8">
  c/head>
  condent charset="utf-8">
  c/head>
  condent charset="utf-8">
  condent charset="utf-8">
  condent charset="utf-8">
  condent charset="utf-8">
  condent charset="utf-8">
  condent charset="utf-8">
  condent charset="utf-8">
  condent charset="utf-8">
  condent charset="utf-8">
  condent charset="utf-8">
  condent charset="utf-8">
  condent charset="utf-8">
  condent charset="utf-8">
  condent charset="utf-8">
  condent charset="utf-8">
  condent charset="utf-8">
  condent charset="utf-8">
  condent charset="utf-8">
  condent charset="utf-8">
  condent charset="utf-8">
  condent charset="utf-8">
  condent charset="utf-8">
  condent charset="utf-8">
  condent charset="utf-8">
  condent charset="utf-8">
  condent charset="utf-8"<
  condent charset="utf-8"
  condent charset="utf-8"
  condent charset="utf-8"
  condent charset="utf-8"
  condent charset="utf-8"
  condent charset="utf-8"
  condent charset="utf-8"
  condent charset="utf-8"
  condent charset="utf-8"
  condent charset="utf-8"
  condent charset="utf-8"
  condent charset="utf-8"
  condent charset="utf-8"
  condent charset="utf-8"
  condent charset="utf-8"
  condent charset="utf-8"
  condent charset="utf-8"
  condent charset="utf-8"
  condent charset="utf-8"
  condent charset="utf-8"
  condent charset="utf-8"
  condent charset="utf-8"
  condent charset="utf-8"
  condent charset="utf-8"
  condent charset="utf-8"
  condent charset="utf-8"
  condent charset="utf-8"
  condent
- 7) Σβήστε τα κενά που βάλατε και

προσθέστε την ετικέτα **<br>>** (αλλαγή γραμμής - μονή ετικέτα). Δείτε πάλι το αποτέλεσμα.

| DOCTYPE html                                     |
|--------------------------------------------------|
| □ <html></html>                                  |
| ⊖ <head></head>                                  |
| <pre><title> ENAA AFIOY A@ANAEIOY </title></pre> |
| <meta charset="utf-8"/>                          |
| -                                                |
| ¢ <body></body>                                  |
| A@ANAEIAAHE<br>> XPHETOE                         |
|                                                  |
| -                                                |
| L                                                |
|                                                  |

Δοκιμάστε να βάλετε και παραπάνω φορές αυτή την ετικέτα. Τι παρατηρείτε;

- 8) Όταν θέλουμε να βάλουμε διπλή ετικέτα σε ένα κείμενο
   π.χ. να γράψω το επώνυμο με έντονα γράμματα γράφω
   <b>ΑΘΑΝΑΣΙΑΔΗΣ</b>.
- 9) Αν τώρα επιπλέον θέλω να έχω και πλάγια γράμματα τότε ή ετικέτα <i> η οποία είναι διπλή αν ανοίξει εξωτερικά θα πρέπει να κλείσει και εξωτερικά δηλαδή: <i> <b>AΘΑΝΑΣΙΑΔΗΣ</b></i>.

Είναι λάθος να γράψω <i> <b>ΑΘΑΝΑΣΙΑΔΗΣ</i></b>.